# 商港服務費嗶嗶繳 BeePay

網路轉帳繳費操作手冊

(使用晶片金融卡繳費)

### 或

(註冊嗶嗶繳網站會員、下載憑證、

授權銀行帳戶進行繳費)

# 使用晶片金融卡至台灣票據交換所嗶嗶繳繳費網 (BeePay)進行繳費

一、請先於商港服務費公開查詢網站<u>https://cpd.mtnet.gov.tw</u>進

行使用者登入(會員、憑證)。

二、於商港服務費公開查詢網站<u>https://cpd.mtnet.gov.tw</u>,點 選「便民服務」底下的「繳費專區」,再點選「BeePay網路 轉帳繳費」

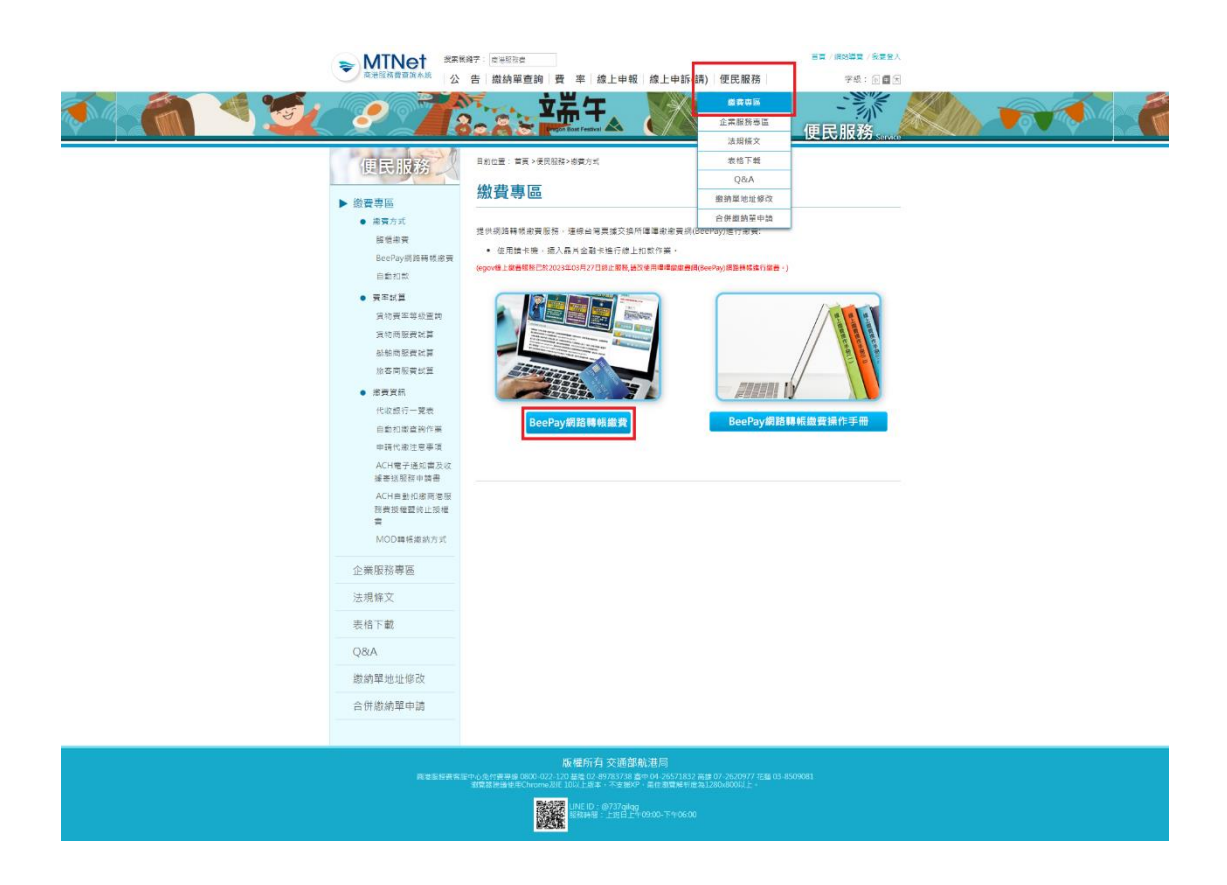

三、輸入查詢條件,按下「查詢鈕」,選取欲繳費的項目,可選

擇多張繳納單一起繳費,確定繳納單選取完畢後,點選

「BeePay網路轉帳繳費」。

| ⇒ MTNet パボ  | <sup>業務字:</sup> <sup>皮湯服設査</sup><br>                                                                                                    | 賞賞 / 明始等意 / Helloytlinl 登出<br>学校: 同 同 因 |  |
|-------------|----------------------------------------------------------------------------------------------------|-----------------------------------------|--|
|             |                                                                                                    | 便民服務                                    |  |
| 便民服務        | 日約位置: 首員 > 使用服務 >                                                                                                    |                                         |  |
|             | 오코환(加) 영양 年前: (2010년 1998년 1998년 19<br>1998년 1998년 1998년 1998년 1998년 1998년 1998년 1998년 1998년 1998년 1998년 1998년 1998년 1998년 1998년 1998년 1998년 1998년 199<br>1998년 1998년 1998년 1998년 1998년 1998년 1998년 1998년 1998년 1998년 1998년 1998년 1998년 1998년 1998년 1998년 1998년 1998년 199 |                                         |  |
| 繳納單地址修改<br> |                                                                                                    |                                         |  |
|             |                                                                                                    |                                         |  |
|             | 版權所有交通部航港局<br>12世中心地付表書線 (860-022,120 基準 02,89783788 豊中 04,26571832 高雄 07,2620977 花垣 0.<br>雪雪器接通使用Chrome 201 100,上19年・不安接29、高信雪雪晴雪面和1280,86001上。                                                                                                    |                                         |  |
|             | LINE ID: @737gl/ag<br>昭和時間:上京日上午09:00-下午06:00                                                                                                    |                                         |  |

| Efference         Magnen         Akgrene         Magrene         Magrene <t< th=""><th></th><th></th><th></th><th>17</th><th></th><th></th><th></th><th>便民</th><th>,服務<sub>Ser</sub></th></t<>                                                                                                    |         |          |                           | 17                 |                |             |      | 便民         | ,服務 <sub>Ser</sub> |
|----------------------------------------------------------------------------------------------------|---------|----------|---------------------------|--------------------|----------------|-------------|------|------------|--------------------|
| 旅費雪面       公開紙線分公開       通知:       通知:       通知:       一日:       「「」」」」」       「」」」」       「」」」」       「」」」」       「」」」」       「」」」」       「」」」」       「」」」」       「」」」」       「」」」」       「」」」」       「」」」」       「」」」」       「」」」」       「」」」」       「」」」」       「」」」」       「」」」」       「」」」       「」」」       「」」」」       「」」」」       「」」」」       「」」」」       「」」」」       「」」」       「」」」       「」」」       「」」」       「」」」       「」」」       「」」」       「」」」       「」」」       「」」」       「」」」       「」」」       「」」」       「」」」       「」」」       「」」」       「」」」       「」」」       「」」」       「」」」       「」」」       「」」」       「」」」       「」」」       「」」」       「」」」       「」」」       「」」」       「」」」       「」」」       「」」」       「」」」       「」」」       「」」」       「」」」       「」」」       「」」」       「」」」       「」」」       「」」」       「」」」       「」」」       「」」」       「」」」       「」」」       「」」」       「」」」       「」」」」       「」」」       「」」」       「」」」       「」」」       「」」」       「」」」       「」」」       「」」」       「」」」       「」」」       「」」」       「」」」       「」」」       「」」」       「」」」」       「」」」」       「」」」」       「」」」」」」       」」」」       」」」」」       」」                                                                                                    | 便民服務    | 目前包      | 2置: 首頁 > 便民服務:            | >                  |                |             |      |            |                    |
| 企業服務專區       通費資訊         法規條文       一         支格下載          Q&A         激納單地址修改       一         合併繳納單申請       一         1078000028       基編增         四00038       台編增         1078000028       基編增         四1078000028       基編增         四1078000028       基維增         四1078000028       基維増         四1078000028       基維増         四月常特       1.554       0         2019/04/25       2019/04/25         1078000028       基維増       西方食特         1078000028       基維増       西方食特       2019/04/25         1078000028       基維増       西方食特       2019/04/25       2019/04/25         1078000038       台北増       西方食特       1.554       0       2019/04/25       2019/05/25         1078000055       台北増       西方食特       1.383       0       2019/04/25       2019/05/25         10178000055       台北増       西方食村       1.757.358       0       2019/04/25       2019/05/25         10178000056       台北増       西方食村       1.3893       0       2018/12/04       2019/05/25         10178000057       石榴港       白柏貴                                                                                                    | 繳費專區    | 公司       | 統編/身分諮字號:                 | 96979933           |                |             |      |            |                    |
| 密君宮品       法規條文         法相係文       正       正         夏名石       國金       重慶       重慶         國金       原本       1       正       2090514       正         國金       重慶       重慶       重慶       重慶       1         Q&A       國納單地址修改       二       1       二       重慶       東京         合併繳納單申請       一       10000022       基準道       船舶       3,571       0       2019/04/30       2019/05/28         1       1078000028       基準道       西泊貴道       百月       235,613       0       2019/04/25       2019/05/28         1       10780000055       当法道       國內貴南 均有均       237,273,535       0       2019/04/25       2019/05/28         1       10780000055       当法道       國內貴南 均有均       2019/04/25       2019/05/28         1       10780000055       当法道       國內貴南 均有均       2019/04/25       2019/05/28         1       10780000055       当法道       國內貴南 均有均       2019/04/25       2019/05/28         1       10780000055       当法道       國內貴肉 前均       2019/04/25       2019/05/28         1       10780000056       当法道       國內貴肉 封       100       2019/04/25       201                                                                                                    | 企業服務專區  | 港        | 削: 所有港 ♠                  |                    |                |             |      |            |                    |
| 法規條文       正記       正記         支格下載       202A         激納單地址修改       百併繳納單申請         90656106       基隆港       船舶       3,571       0       2019/04/30       2019/05/28         90656106       基隆港       船舶       3,571       0       2019/04/30       2019/05/28         90656211       基隆港       船舶       534       0       2018/12/4       2019/04/02         10780000028       基隆港       園内食物       235,613       0       2019/04/25       2019/05/23         10780000055       台北港       國内食物       235,613       0       2019/04/25       2019/05/23         10780000055       台北港       國内食物       237,273,535       0       2019/04/25       2019/05/23         10780000055       台北港       國内食物       1369       0       2019/04/25       2019/05/23         10780000055       台北港       國内食物       190       0       2019/04/25       2019/05/23         10780000056       台北港       國内食物       190       0       2019/04/25       2019/05/23         10780000057       重隆港       國内食物       190       0       2019/04/25       2019/05/23         10780000056       台北港       國内食物       190                                                                                                    | 繳費資訊    |          | EE . 2010/11/14           | - i -              | 2010/05/       |             |      |            |                    |
| 査結       査結       重数       重数         Q&A       総納單地址修改       合併線納單申請       第二〇・J.選紙       第二〇・J.選紙       第二〇・J.選紙       第二〇・J.選紙       第二〇・J.選紙       第二〇・J.選紙       第二〇・J.認人       2019/04/30       2019/04/30       2019/04/30       2019/04/30       2019/04/30       2019/04/30       2019/04/30       2019/04/30       2019/04/30       2019/04/30       2019/04/30       2019/04/30       2019/04/30       2019/04/30       2019/04/30       2019/04/30       2019/04/30       2019/04/30       2019/04/30       2019/04/30       2019/04/30       2019/04/30       2019/04/30       2019/04/30       2019/04/30       2019/04/30       2019/04/30       2019/04/30       2019/04/30       2019/04/30       2019/04/30       2019/04/30       2019/04/30       2019/04/30       2019/04/30       2019/04/30       2019/04/30       2019/04/30       2019/04/30       2019/04/30       2019/04/30       2019/04/30       2019/04/30       2019/04/30       2019/04/30       2019/04/30       2019/04/30       2019/04/30       2019/04/30       2019/04/30       2019/04/30       2019/04/30       2019/04/30       2019/04/30       2019/04/30       2019/04/30       2019/04/30       2019/04/30       2019/04/30       2019/04/30       2019/04/30       2019/04/30       2019/04/30       2019/04/30       2019/04/30 <td< td=""><td>法規條文</td><td>口刑</td><td><u>m</u>iej ; 2018/11/14</td><td></td><td>2019/05/</td><td></td><td></td><td></td><td></td></td<>                                                                                                    | 法規條文    | 口刑       | <u>m</u> iej ; 2018/11/14 |                    | 2019/05/       |             |      |            |                    |
| Q&A                                                                                                    | 表格下載    |          |                           |                    | 查讀             | 洵 重調        | z    |            |                    |
| 総納單地址修改       一〇一一一一一一一一一一一一一一一一一一一一一一一一一一一一一一一一一一一                                                                                                    | Q&A     |          |                           |                    |                |             |      |            |                    |
| 合併繳納單申請       激納單磁       液剂       激納單種類       應激金額       已激金額       核發日期       激發現限         □       90656106       臺隆港       船舶       3,571       0       2019/04/30       2019/05/28         □       90658221       基隆港       船舶       534       0       2018/12/04       2019/01/01         □       1078000028       基隆港       國內貨物       684       0       2019/03/05       2019/04/02         □       1078000026       盖地港       國內貨物       11,554       0       2019/04/25       2019/05/28         □       1078000055       台北港       國內貨物       235,613       0       2019/04/25       2019/05/23         □       1078000057       基隆港       國內貨物       1,757,358       0       2019/04/25       2019/05/23         □       1078000057       基隆港       國內貨物       190       0       2019/04/25       2019/05/23         □       10780000054       台北港       國內貨物       13,893       0       2018/04/25       2019/05/23         □       10780000057       基陸港       國內貨物       219       0       2019/04/25       2019/05/23         □       1088000001       台北港       國內貨物       219       0       2                                                                                                    | 繳納單地址修改 | 顯示       | 10 🔻 項結果                  | 2000-0221-01       |                |             |      | 搜尋: [      |                    |
| Image: 1000000000000000000000000000000000000                                                                                                    | 合併繳納單申請 |          | 繳納單號 ▲                    | 港別                 | 繳納單種類<br>allah | 應繳金額 ♦      | 已繳金額 | 核發日期 🕴     | 繳費期限               |
| 日       30000211       油油       304       5       1008       1004       2019/04/02         日       10780000028       基隆港       國內資物       684       0       2019/04/02       2019/04/02         日       10780000055       台北港       國內資物       235,613       0       2019/04/25       2019/05/23         日       10780000056       台北港       國內資物       237,273,535       0       2019/04/25       2019/05/23         日       10780000056       台北港       國內資物       1,757,358       0       2019/04/25       2019/05/23         日       10780000057       基隆港       國內資物       190       0       2019/04/25       2019/05/23         日       10780000058       台北港       國內資物       190       0       2019/04/25       2019/05/23         日       10780000058       台北港       國內資物       190       0       2019/04/25       2019/05/23         日       10780000051       台北港       國內資物       13,893       0       2018/12/04       2019/01/01         日       10880000001       台北港       國內資物       219       0       2019/04/25       2019/05/23         康示第1至10項結果,共13項       上一頁       1       2       下一員                                                                                                    |         |          | 90658221                  | <b>室</b> 隆港<br>其陰洪 | 月日 月日          | 5,571       | 0    | 2019/04/30 | 2019/05/28         |
| <ul> <li>□ 10780000038</li> <li>□ 11,524</li> <li>□ 0</li> <li>□ 10780000055</li> <li>□ 10780000055</li> <li>□ 10780000056</li> <li>□ 10780000056</li> <li>□ 10780000057</li> <li>三 10780000057</li> <li>三 10780000057</li> <li>三 10780000058</li> <li>□ 10780000058</li> <li>□ 10780000058</li> <li>□ 10780000058</li> <li>□ 10780000058</li> <li>□ 10780000058</li> <li>□ 10780000054</li> <li>□ 10780000055</li> <li>□ 10780000055</li> <li>□ 10780000058</li> <li>□ 10780000058</li> <li>□ 10880000001</li> <li>□ 10880000001</li></ul> |         | -        | 10780000028               | 基隆港                | 國內貨物           | 684         | 0    | 2019/03/05 | 2019/04/02         |
| □       10780000055       台北港       國内貨物       235,613       0       2019/04/25       2019/05/23         □       10780000056       台北港       國內貨物       237,273,535       0       2019/04/25       2019/05/23         □       10780000057       基隆港       國內貨物       1,757,358       0       2019/04/25       2019/05/23         □       10780000058       台北港       國內貨物       190       0       2019/04/25       2019/05/23         □       10780000058       台北港       國內貨物       190       0       2019/04/25       2019/05/23         □       10790000046       台中港       船舶       13,893       0       2019/04/25       2019/05/23         □       1088000001       台北港       國內貨物       219       0       2019/04/25       2019/05/23         ○       1088000001       台北港       國內貨物       219       0       2019/04/25       2019/05/23         ○       107104       日       日       日       日       10       2       下一貫       1       2       下一貫         ○       1       2       下一貫       1       2       下一貫       1       2       1       1                                                                                                    |         |          | 10780000038               | 台北港                | 國內貨物           | 11,554      | 0    | 2018/12/04 | 2019/01/01         |
| □       10780000056       台北港       國內貨物       237,273,535       0       2019/04/25       2019/05/23         □       10780000057       基隆港       國內貨物       1,757,358       0       2019/04/25       2019/05/23         □       10780000058       台北港       國內貨物       190       0       2019/04/25       2019/05/23         □       10790000046       台中港       船舶       13,893       0       2019/04/25       2019/05/23         □       1088000001       台北港       國內貨物       219       0       2019/04/25       2019/05/23         顧示第1至10項結果,其13項       正       正       1       219       0       2019/04/25       2019/05/23         Image:       1       1088000001       台北港       國內貨物       219       0       2019/04/25       2019/05/23         Image:       1       10848, 113 項       Image:       Image: <td></td> <td></td> <td>10780000055</td> <td>台北港</td> <td>國內貨物</td> <td>235,613</td> <td>0</td> <td>2019/04/25</td> <td>2019/05/23</td>                                                                                                    |         |          | 10780000055               | 台北港                | 國內貨物           | 235,613     | 0    | 2019/04/25 | 2019/05/23         |
| □       10780000057       基隆港       國內貨物       1,757,358       0       2019/04/25       2019/05/25         □       10780000058       台北港       國內貨物       190       0       2019/04/25       2019/05/25         □       1079000046       台中港       船船       13,893       0       2018/02/04       2019/01/05         □       1088000001       台北港       國內貨物       219       0       2019/04/25       2019/05/25         顧示       1 210 項給果, 大13 項       上一頁       1       2       下一頁       1       2       下一頁                                                                                                    |         |          | 10780000056               | 台北港                | 國內貨物           | 237,273,535 | 0    | 2019/04/25 | 2019/05/23         |
| □       1078000058       台北港       國內貨物       190       0       2019/04/25       2019/05/25         □       10790000046       台中港       船舶       13,893       0       2019/04/25       2019/01/01         □       1088000001       台北港       國內貨物       219       0       2019/04/25       2019/05/25         頭示第1至10項結果,共13項       上一頁       1       2       下一頁       1       2       下一頁                                                                                                    |         |          | 10780000057               | 基隆港                | 國內貨物           | 1,757,358   | 0    | 2019/04/25 | 2019/05/23         |
| □       1079000046       台中港       船舶       13,893       0       2018/12/04       2019/01/01         □       1088000001       台北港       國內貨物       219       0       2019/04/25       2019/05/25         顯示第1至10項結果,共13項       上一頁       1       2       下一頁       1       2       下一頁                                                                                                    |         |          | 10780000058               | 台北港                | 國內貨物           | 190         | 0    | 2019/04/25 | 2019/05/23         |
| □ 1088000001 台北港 國內貨物 219 0 2019/04/25 2019/05/25<br>顯示第 1 至 10 項結果,共 13 項 上一頁 1 2 下一頁<br>□ □ □ □ □ □ □ □ □ □ □ □ □ □ □ □ □ □ □                                                                                                     |         |          | 10790000046               | 台中港                | 船舶             | 13,893      | 0    | 2018/12/04 | 2019/01/01         |
| 願示第1至10項結果,共13項 上一頁 1 2 下一頁<br><b>DeePay網路負紙器</b> 費                                                                                                    |         |          | 10880000001               | 台北港                | 國內貨物           | 219         | 0    | 2019/04/25 | 2019/05/23         |
|                                                                                                    |         | 1059/TV: | ₩ I ± 10 埃加米,             | × 13 検             | Be             | ePay網路轉転數費  | ]    |            | 2 7 5              |
|                                                                                                    |         |          |                           |                    |                |             |      |            |                    |
|                                                                                                    |         |          |                           |                    |                |             |      |            |                    |

四、確認提示訊息內的金額、繳納單據後,點選「確認」。

| 繳納單地址修改 | 顯示[ | 10 ▼ 項結果                |                  |                    |                   |      | 搜尋:        |            |
|---------|-----|-------------------------|------------------|--------------------|-------------------|------|------------|------------|
|         |     | 繳納單號 🔺                  | 港別 👌             | 繳納單種類              | 應繳金額 🕴            | 已繳金額 | 核發日期 🔅     | 繳費期限       |
| 合併繳納單申請 |     | 90656106                | 基隆港              | 船舶                 | 3,571             | 0    | 2019/04/30 | 2019/05/28 |
|         | ø   | 90658221                | 基隆港              | 船舶                 | 534               | 0    | 2018/12/04 | 2019/01/01 |
|         | Ø   | 10780000 🔐              | 息                |                    | <b>x</b> 684      | 0    | 2019/03/05 | 2019/04/02 |
|         | Ø   | 10780000 <sup>您</sup> ※ | 竈定要到網路<br>總繳納金額: | 銀行進行繳費了嗎<br>12772元 | ? . <b>1</b> ,554 | 0    | 2018/12/04 | 2019/01/01 |
|         |     | 10780000                |                  |                    | 5,613             | 0    | 2019/04/25 | 2019/05/23 |
|         |     | 10780000                |                  | 確定 關閉              | 273,535           | 0    | 2019/04/25 | 2019/05/23 |
|         |     | 10780000057             | 基隆港              | 國內貨物               | 1,757,358         | 0    | 2019/04/25 | 2019/05/23 |
|         |     | 10780000058             | 台北港              | 國內貨物               | 190               | 0    | 2019/04/25 | 2019/05/23 |
|         |     | 10790000046             | 台中港              | 船舶                 | 13,893            | 0    | 2018/12/04 | 2019/01/01 |
|         |     | 10880000001             | 台北港              | 國內貨物               | 219               | 0    | 2019/04/25 | 2019/05/23 |
|         | 顯示意 | 第1至10項結果,               | 共13項             |                    |                   |      | 上一頁 1      | 2 下一頁      |

五、轉導至台灣票據交換所之「嗶嗶繳」頁面,再次「確認」。

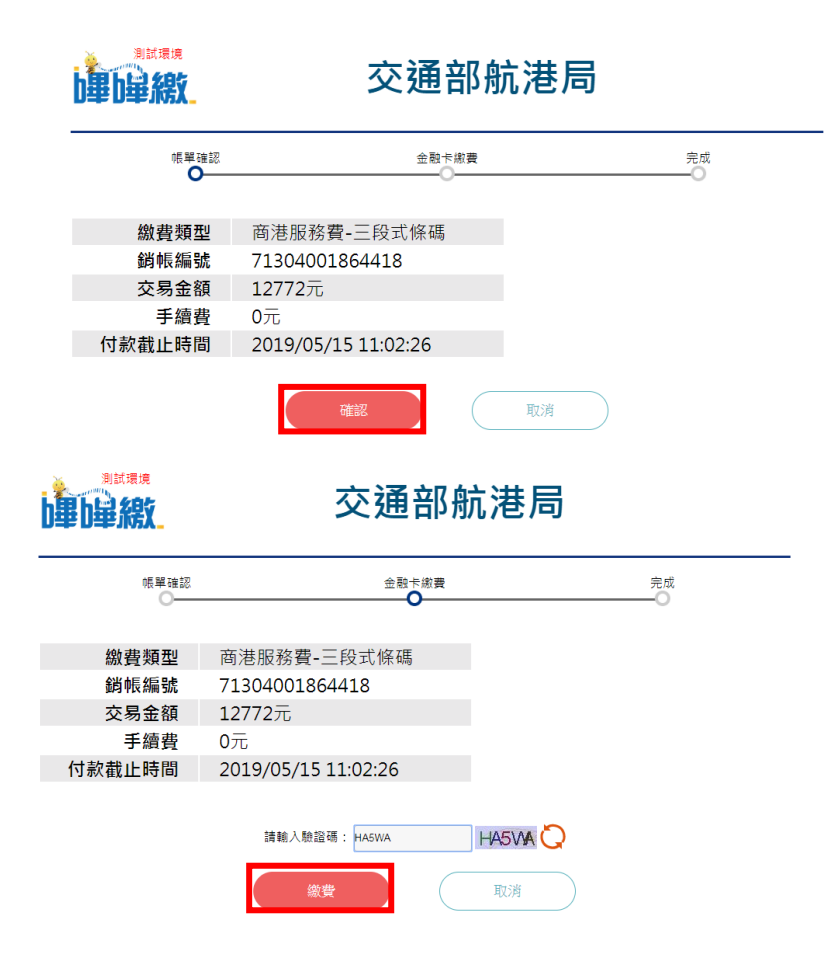

六、使用讀卡機,插入晶片金融卡,目前可使用於繳費扣款的銀行 計有:004臺灣銀行、005臺灣土地銀行、006合作金庫銀行、 007第一銀行、008華南銀行、009彰化銀行、011上海商業儲蓄 銀行、012台北富邦銀行、013國泰世華銀行、017兆豐商銀、 050臺灣企銀、103臺灣新光商銀、812台新銀行,

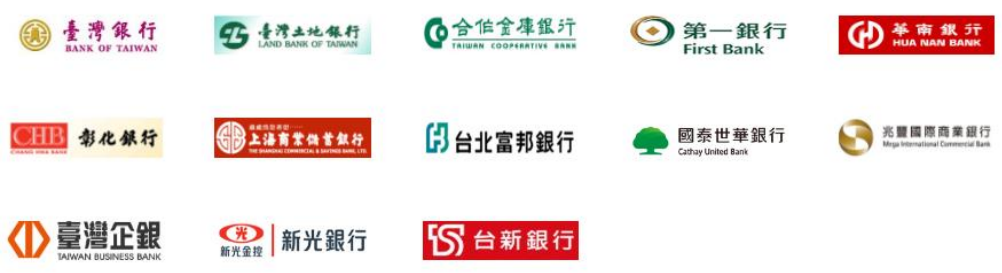

輸入晶片卡密碼後,進行線上扣款作業。

|                      | 交通部航港局              |
|----------------------|---------------------|
| 帳單確認<br>〇一一          |                     |
| 物弗悉开                 | ***                 |
| <i>勤</i> 負類型<br>銷帳編號 | 107/2               |
| 交易金額                 | 1277 Ris            |
| 手續費                  | 0元                  |
| 何款截止時間               | 2019/05/15 11:02:26 |
|                      | 請輸入驗證碼: HASWA       |
|                      | (                   |
|                      |                     |

| ← → C ☆ 🔒 https://beepaytest.twnch.org.tw/efcsS | en//eE/CS/PageDay/Agree   | 🖈 ඟ M 🏛 🕷 🔗 😻 1 🀲 1 |
|-------------------------------------------------|---------------------------|---------------------|
|                                                 | 請確認您的交易資料                 |                     |
| U辛U辛利X.                                         | 交易金額: 12,772              |                     |
| 帳單確認                                            | 交易時間: 2019/05/15 10:34:52 | 完成                  |
|                                                 | 扣款銀行: 011                 |                     |
| 繳費類型                                            |                           |                     |
| 銷帳編號                                            | 扣款帳號: 0002203005800048    |                     |
| 交易金額                                            | 林你再准定于月                   |                     |
| 手續費                                             | 右心要進行父易,                  |                     |
| 付款截止時間                                          | 請於 33秒 內 拔出晶片卡 再 重新插入,    |                     |
|                                                 | 並按下「確定」鍵。                 |                     |
|                                                 | 確定取消                      |                     |
|                                                 |                           |                     |

|                         | 交通部航港局                                            |             |  |
|-------------------------|---------------------------------------------------|-------------|--|
| 帳單確認<br>〇 <del>一一</del> | 金融市崩費                                             | 完成<br>————〇 |  |
| 繳費類型                    | 商港服務費-三段式條碼                                       | 1           |  |
|                         | 12772元                                            |             |  |
| 手續費<br>付款截止時間           | 0元<br>2019/05/15 11:02:26                         |             |  |
|                         |                                                   |             |  |
|                         | 新田Astra . And And And And And And And And And And |             |  |

七、完成扣款作業後,系統將自動將頁面帶回商港服務費前台查詢 系統,並且顯示「付款成功」資訊,點選「返回網路銀行」可 再次進行線上繳費作業。

| で 新田田市 福田市 (1995年) 日本市 (1995年) 日本市 (1995年) 1995年) 1995年) 1995年) (1995年) (1995757575757575757575757575757575757575 | #〒:1998180   〒  (県11号) / Helio testeril 金江 / 三百号文<br>各 物純草書詞 巻 本 段上申録 録上申訴 便民解释 予成:(の西)の                                                                  |
|----------------------------------------------------------------------------------------------------|----------------------------------------------------------------------------------------------------|
| *•                                                                                                    |                                                                                                    |
| 便民服務人                                                                                                    | ○○○○○○○○○○○○○○○○○○○○○○○○○○○○○○○○○○○○                                                                                                    |
| 総要專區                                                                                                    | 恭喜您!付款成功!                                                                                                    |
| 企業服務專區                                                                                                    | 返回網路銀行                                                                                                    |
| 織費資訊                                                                                                    |                                                                                                    |
| 法規條文                                                                                                    |                                                                                                    |
| 表格下戰                                                                                                    |                                                                                                    |
| Q&A                                                                                                    |                                                                                                    |
| 繳納單地址修改                                                                                                    |                                                                                                    |
| 合併繳納單申請                                                                                                    |                                                                                                    |
|                                                                                                    |                                                                                                    |
|                                                                                                    | 風標所有 25通答款港局<br>Souds1使雪曲 0800 02-121 2 建設 02-873733 8 etc 04-3071812 曲目 07-300977 5世 01-8599081<br>雪岩無量雪河(homenaki lul) 12 ます、正式型で、走雪雪素有 81,226,8000 2 + |
|                                                                                                    |                                                                                                    |
|                                                                                                    |                                                                                                    |

| 國港級防管室副系統                                                                                                    | 公 告   繳納單畫詞   費 率 線上申報   線上申訴   便民服務 字級: 図 ■ 図                                                                                                    |
|----------------------------------------------------------------------------------------------------|----------------------------------------------------------------------------------------------------|
| *. <b>_</b>                                                                                                    |                                                                                                    |
| (世民)肥務 ) 総要専匹 ) 総要専万式 ) 総要方式 ) 指電方式 ) 指電方式 ) 指示式 ) 指示式 ) 指示式 ) 指示式 ) 指示式 ) 指示式 ) 指示式 ) 指示式 ) 指示式 ) 指示式 ) 指示式 ) 指示式 ) 指示式 ) 指示式 ) 指示式 ) 指示式 ) 指示式 ) 指示式 ) 指示式 ) 指示式 ) 指示式 ) 指示式 ) 指示 | 日申仁言:言葉、安豆和菜>       公司紙編/月分留字號:       「注意: 「一一」       「注意: 「一」       「注意: 「一」       「日期臣覺: 2014/04/18       「四]:       「四]:       「四]:       「四]:       「四]:       「四]:       「四]:       「四]:       「四]:       「四]:       「四]:       []:       []:       []:       []:       []:       []:       []:       []:       []:       []:       []:       []:       []:       []:       []:       []:       []:       []:       []:       []:       []:       []:       []:       []:       []:       []:       []:       []:       []:       []:       []:       []:       []:       []:       []:       []:       []:       []:       []:       []:       []:       []:       []:       []:       []: |
| 企業服務専區                                                                                                    |                                                                                                    |
| 法規條文                                                                                                    |                                                                                                    |
| 表格下載<br>Q&A                                                                                                    |                                                                                                    |
| 識納單地址修改                                                                                                    |                                                                                                    |

### 於台灣票據交換所嗶嗶繳網站(BeePay)註冊會員、授 權銀行帳戶、下載憑證繳費

一、連線至台灣票據交換所嗶嗶繳網站(BeePay)

<u>https://beepay.twnch.org.tw/EFCS/index/</u> 進行會員註冊

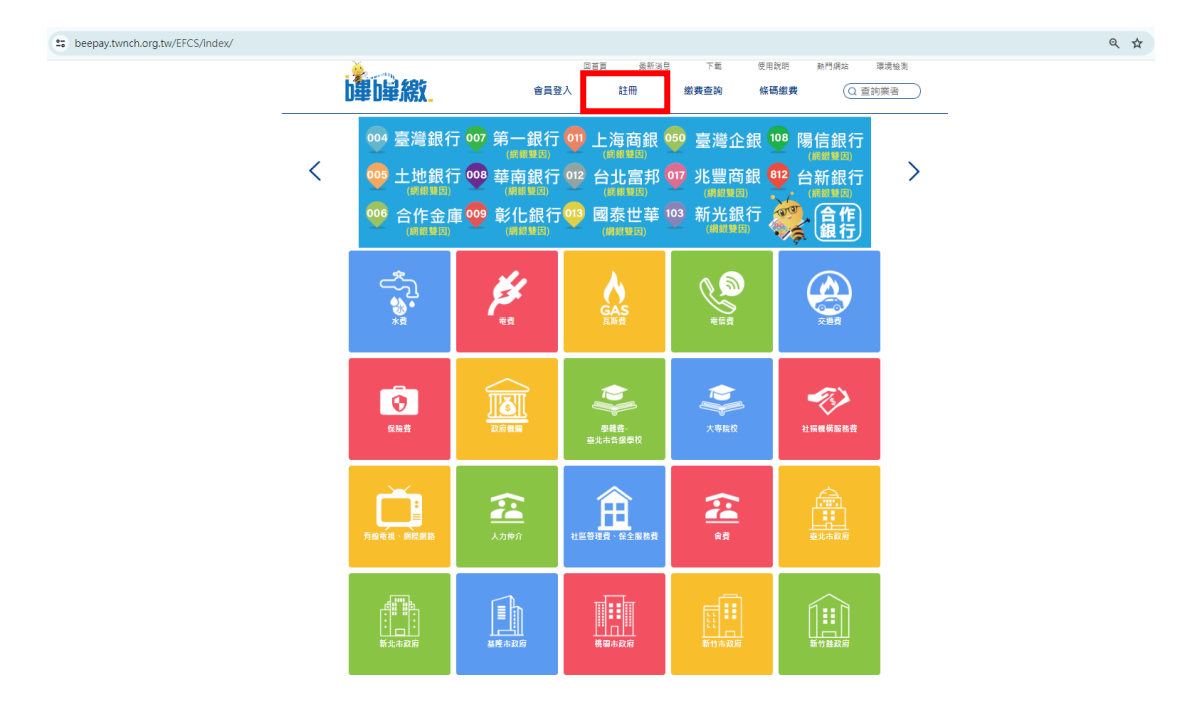

二、會員註冊-填寫基本資料並設定登入密碼

| - <u>``</u>                |                                                                                                    | 回首                     | 頁 最新消息                 | 下戴      | 使用說明      | 熱門網站 環境检測     |
|----------------------------|----------------------------------------------------------------------------------------------------|------------------------|------------------------|---------|-----------|---------------|
| 中華内華                       | 続 <mark>、</mark>                                                                                                | 會員登入                   | 註冊                     | 繳費查詢    | 條碼繳費      | Q 查詢業者        |
| ③ 回上一頁 會員註                 | Ħ                                                                                                    |                        |                        |         |           |               |
| 填寫資料                       | 驗證手機號碼                                                                                                    | 驗證電子郵件                 | 授權銀行                   | 帳戶      | 下載數位憑證    | 完成            |
| 0                          | O                                                                                                    |                        |                        |         |           | 0             |
|                            | 身分詞                                                                                                    | 登字號:                   |                        | 可授      | 權銀行       |               |
|                            |                                                                                                    |                        |                        |         |           |               |
|                            |                                                                                                    | 姓名:                    |                        |         |           |               |
|                            | 出生的                                                                                                    | E月日: 70/01/01          |                        |         |           |               |
|                            |                                                                                                    |                        |                        | ست      |           |               |
|                            | 登                                                                                                    | 入密碼:                   |                        |         |           |               |
|                            | 3                                                                                                    | [為8~12位英數字混合,不         | 可連續或相同(4位以上            | )       |           |               |
|                            | 登入密码                                                                                                    | 馬確認:                   |                        |         |           |               |
|                            | 圖形圖                                                                                                    | ☆ <b>誇碼</b> :          | 48309                  |         |           |               |
|                            |                                                                                                    |                        | 10000                  | *       |           |               |
|                            | 【個習                                                                                                    | 肾告知事項                  | 及會員同                   | 意條款     | 欠】        | Î             |
| 壹、個資告知事項                   |                                                                                                    |                        |                        |         |           |               |
| 嗶嗶繳繳費綱(包含繳費<br>資料保護法(以下稱個貿 | RAPP及網站,以下稱嗶嗶繳)係<br>E法)第八條第一項規定,明確告                                                                             | 為財團法人台灣票據交換所<br>知下列事項: | (以下稱本所)建罢及维            | 護,提供多元化 | 繳費服務。嗶嗶繳向 | 您蒐集個人資料時,依據個人 |
| 一、蒐集之目的                    |                                                                                                    |                        |                        |         |           |               |
| ◎ (同才公共役画)<br>●            | #完日的 <b>而苗生你的個人</b> 習對                                                                                          |                        |                        |         |           | • •           |
|                            |                                                                                                    | □ 我同                   | 意上述會員條款                |         |           |               |
|                            | 相可,依体封                                                                                                    |                        |                        | "佐 五毛如  |           |               |
|                            | the second second second second second second second second second second second second second second second se | E而住序如月中断,萌             | 以曾見登入力式和               | ◎瘕, 免里利 | 視続貞科!     |               |
|                            | 促睡,没想起                                                                                                    |                        |                        |         |           |               |
|                            | 加速 隆峰 , 10次 加減 前                                                                                                |                        | 下一步                    |         |           |               |
| 電話:(02)2392-2111           | 定隆, 夜頭都                                                                                                    | 聯絡信箱:beep              | 下一步<br>ay@twnch.org.tw |         |           |               |

三、驗證手機號碼

|             |             |            | 回首頁    | 最新消息         | 下載    | 使用說明   | 環境檢測   |           | - |
|-------------|-------------|------------|--------|--------------|-------|--------|--------|-----------|---|
| 中国          | 款_          | 會員登入       | 註冊     | 繳費查詢         | 條     | 碼繳費    | Q 查詢業者 | $\supset$ |   |
| ● 回上一頁 會員註f | Ħ           |            |        |              |       |        |        |           |   |
| 填寫資料        | 驗證手機號碼<br>O | 驗證電子郵件<br> | 授權     | ŧ銀行帳戶<br>━── | 下載數   | 立憑證    | 完成     |           |   |
|             |             | *手機電話號碼 :  | 09     |              |       |        |        |           |   |
|             |             |            | 新發送    | $\supset$    |       |        |        |           |   |
| 系統已         | 發送一則驗證簡訊到您  | 的手機上,請你輸入  | 簡訊內的驗  | 證碼。 驗證簡訊     | 可能需要  | 幾分鐘才會收 | 到。     |           |   |
|             |             | 簡訊驗證碼:     | 5053   |              |       |        |        |           |   |
|             |             |            | 下一步    |              |       |        |        |           |   |
|             | 若要更正您       | 的手機電話號碼,請了 | 直接修改手机 | 機電話號碼後點掛     | を「確定」 |        |        |           |   |
|             |             | 536秒後2     | 「可再次發展 | 簡訊           |       |        |        |           |   |

四、驗證Email

| 填寫資料 | 驗證手機號碼  | 驗證電子郵件<br>O | 授權銀行帳戶            | 下載數位憑證  | 完/ |
|------|---------|-------------|-------------------|---------|----|
|      |         | *電子郵件地址:    | @mail2.twnch.org. | tw      |    |
|      |         | 再發送         | 一次                |         |    |
|      |         |             |                   |         |    |
|      | 系統已發送驗證 | 國件到您的電子郵件信: | 箱中,請您點擊電子郵        | 件的驗證按鍵。 |    |

若要更正您的電子郵件地址 ,請直接修改電子郵件地址 後點按「確定」

#### 開啟郵件點選連結

| 朝行              |                              |                                          |    |
|-----------------|------------------------------|------------------------------------------|----|
| ● X<br>立级 删除(D) | □ 2 2 部 時寄 即時<br>回覆 全部 時寄 即時 | ○ 計算 2 2 2 2 2 2 2 2 2 2 2 2 2 2 2 2 2 2 |    |
| 删除              | 回應                           | 動作                                       | 導覽 |

#### 親愛的客戶您好,

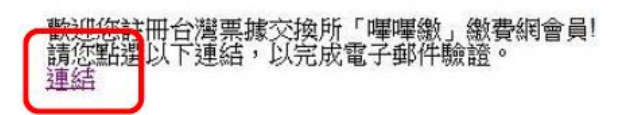

如有任何疑問,請洽台灣票據交換所 嗶嗶繳 客服信箱:beepay@mail2.twnch.org.tw 嗶嗶繳謝謝您~

### 登入後繼續註冊

| 楣窦(F)                | 編輯(E)                | 檢視(V)                 | 我的最愛(A)                         | 工具の                   | 證明(H)                            |                              |
|----------------------|----------------------|-----------------------|---------------------------------|-----------------------|----------------------------------|------------------------------|
| 👍 🗿 t                | 台灣葉據交                | 換所 🥘 🕯                | 全國金融機構一                         | 覽 🙆 🖾                 | 稅局管理後台                           | SOD20新世代公文管理系                |
| 親愛的                  | 客戶您始                 | <sub>7</sub> ,        |                                 | 2.44 X TTT 1          | <del>*</del> < ¬                 |                              |
| the the set          |                      |                       |                                 |                       |                                  |                              |
| 您的電                  | 子郵件E                 | 己驗證成                  | 功!! 請您繩                         | 續註冊》                  | <sup>氘程。</sup>                   |                              |
| 您的電·<br>如果您i         | 子郵件E<br>三離開語         | 已驗證成<br>主冊畫面          | 功!!請您錮<br>,請 <u>登入</u>          | [寶註冊]<br>後繼續討         | <sup>元程。</sup><br>E冊流程。          |                              |
| 您的電·<br>如果您i<br>如有任何 | 子郵件E<br>三離開記<br>何疑問, | 已驗證成<br>主冊畫面<br>- 請洽台 | 功!!請您編<br>,請 <u>登入</u><br>灣票據交排 | 讀註冊?<br>後繼續討<br>與所 嗶嗶 | <sup>元程。</sup><br>E冊流程。<br>L織客服信 | 言箱:beepay@mail2.twnch.org.tw |

- 五、授權銀行帳戶
  - 1. 插入金融卡後點選讀取金融卡帶出帳號資料
  - 2. 設定交易密碼(6-8 碼數字)
  - 3. 點選金融卡申請後輸入卡片密碼
  - 4. 確認授權完成

| 填寫資料 | 驗證手機號碼                             | 驗證電子郵件                                                       | 授權銀行帳戶      | 下載數位憑證                  | 完成 |
|------|------------------------------------|--------------------------------------------------------------|-------------|-------------------------|----|
| •    |                                    | 金融卡申請                                                        | 自然人憑證申      | 語                       |    |
|      | 銀行代號:                              | 8120000                                                      | 授權銀行        |                         |    |
|      | 銀行帳號:                              | 00288                                                        | ▶ 讀取        | 全融卡                     |    |
|      | 下車                                 | <sub>載數位憑證</sub> ,您可以直接                                      | 使用授權銀行帳戶繳納¢ | ŧ <sup>щ</sup>          |    |
|      | 交座                                 | ·易密碼:                                                        |             | <b>密碼驗入</b><br>請輸入晶片卡密碼 |    |
|      | 交易密碼<br>1. 密碼長<br>2. 密碼只<br>3. 密碼不 | 需符合以下安全原則:<br>度需在6-8碼之問<br><mark>能包含數字</mark><br>可包含4位以上連續數字 | 或相同數字       | 確定                      | 取消 |
|      |                                    | 我同意下述會員條款                                                    | 金融卡申請       |                         |    |
|      | ľ                                  | 授權銀行帳                                                        | 戶同意條款】      | <br>                    |    |

1.項服務會員須同意並遵守財團法人台灣票據交換所(以下幅本所)及扣款銀行相關現定,並且同意將激賞及銀行存款帳戶等相關資料提供予帳單業者及本所,以完成本項

#### 六、下載數位憑證

輸入插卡授權時所設定 6-8 碼全數字之交易密碼

| 填寫資料<br>● | 驗證手機號碼 | 驗證電子郵 | 件 授權銀行帳戶     | 下載數位憑證 | 完成 |
|-----------|--------|-------|--------------|--------|----|
|           |        | 下載    | PC 數位憑證      |        |    |
|           | 數位憑證   | 名稱:   | -eFCS-PC0007 |        |    |
|           | 交易     | 密碼:   |              |        |    |
|           |        |       | 下載           |        |    |

七、之後即可以綁定之憑證進行繳費作業。